# Criação de túnel redundante entre firewalls usando PDM

## Contents

Introduction Prerequisites Requirements Componentes Utilizados Diagrama de Rede Conventions Informações de Apoio Configuração Procedimento de configuração Verificar Troubleshoot Informações Relacionadas

## **Introduction**

Este documento descreve o procedimento usado para configurar túneis entre dois firewalls PIX usando o Cisco PIX Device Manager (PDM). Os PIX Firewalls são colocados em dois locais diferentes. Em caso de falha ao alcançar o caminho principal, é desejável lançar o túnel através de um link redundante. O IPsec é uma combinação de padrões abertos que fornece confidencialidade de dados, integridade de dados e autenticação de origem de dados entre pares IPsec.

### **Prerequisites**

#### **Requirements**

Não existem requisitos específicos para este documento.

#### **Componentes Utilizados**

As informações neste documento são baseadas nestas versões de software e hardware:

• Firewalls Cisco Secure PIX 515E com 6.x e PDM versão 3.0

The information in this document was created from the devices in a specific lab environment. All of the devices used in this document started with a cleared (default) configuration. If your network is live, make sure that you understand the potential impact of any command.

#### Diagrama de Rede

Este documento utiliza a seguinte configuração de rede:

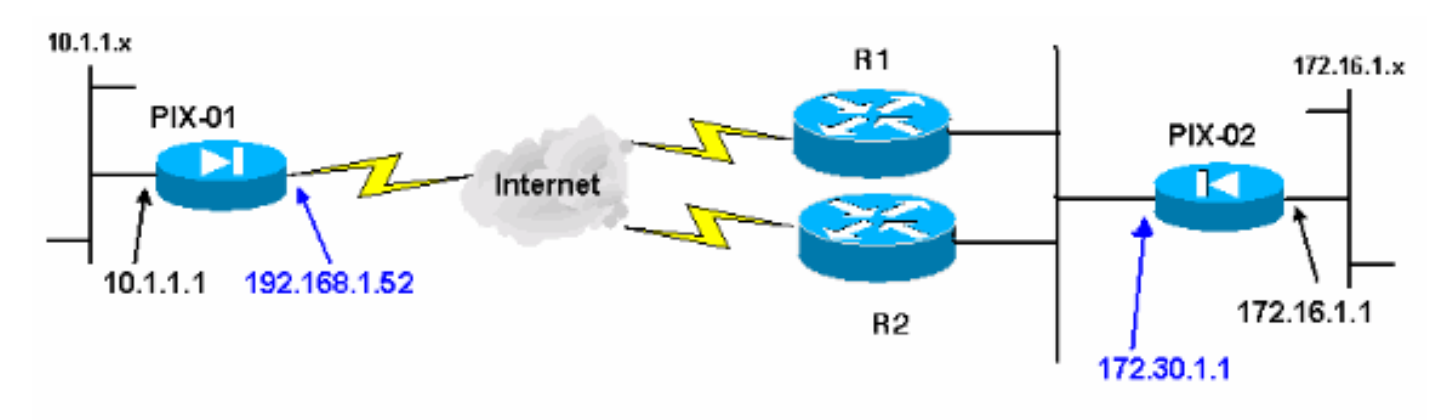

#### **Conventions**

Consulte as <u>Convenções de Dicas Técnicas da Cisco para obter mais informações sobre</u> <u>convenções de documentos.</u>

## Informações de Apoio

A negociação de IPsec pode ser dividida em cinco etapas e inclui duas fases de Internet Key Exchange (IKE).

Um túnel de IPSec é iniciado por um tráfego interessante. O tráfego é considerado interessante quando ele é transmitido entre os peers IPSec.

Na Fase 1 IKE, os correspondentes IPSec negociam a política de Associação de segurança (SA) IKE estabelecida. Quando os peers são autenticados, um túnel seguro é criado com o uso do Internet Security Association and Key Management Protocol (ISAKMP).

Em IKE Phase 2, os correspondentes de IPSec utilizam o túnel autenticado e seguro para negociar transformações de IPSec AS. A negociação da política compartilhada determina como o túnel de IPSec é estabelecido.

O túnel de IPSec é criado e os dados são transferidos entre peers de IPSec com base nos parâmetros de IPSec configurados em grupos de transformação do IPSec.

O túnel de IPSec finaliza quando os IPSec SAs são excluídos ou quando sua vida útil expira.

**Observação:** a negociação de IPsec entre os dois PIXes falhará se os SAs em ambas as fases de IKE não coincidirem com os correspondentes.

## **Configuração**

Este procedimento o orienta na configuração de um dos firewalls PIX para disparar o túnel quando houver tráfego interessante. Essa configuração também ajuda a estabelecer o túnel através do link de backup através do roteador 2 (R2), quando não há conectividade entre o PIX-

01 e o PIX-02 através do roteador 1 (R1). Este documento mostra a configuração do PIX-01 usando PDM. Você pode configurar PIX-02 em linhas semelhantes.

Este documento pressupõe que você já configurou o roteamento.

Para apenas um link estar ativo por vez, faça com que R2 anuncie uma métrica pior para a rede 192.168.1.0 e para a rede 172.30.0.0. Por exemplo, se você usa o RIP para o roteamento, o R2 tem essa configuração além de outros anúncios de rede:

```
R2 (config) #router rip
R2 (config-router) #offset-list 1 out 2 s1
R2 (config-router) #offset-list 2 out 2 e0
R2 (config-router) #exit
R2 (config) #access-list 1 permit 172.30.0.0 0.0.255.255
R2 (config) #access-list 2 permit 192.168.1.0 0.0.0.255
```

#### Procedimento de configuração

Quando você digita https://<Inside\_IP\_Address\_on\_PIX> para iniciar o PDM e clicar na guia VPN pela primeira vez, as informações sobre o Assistente automático de VPN são exibidas.

| Home Configuration                                                                                                    | Monitoring Refresh Save Help                                                                                                    | Cisco System  |
|----------------------------------------------------------------------------------------------------|----------------------------------------------------------------------------------------------------|---------------|
| Access Rules Transla<br>Categories                                                                                                    | IPSec Rules Use the Rules menu, the toolbar, or the right mouse button to add, edit or del                                                                                                    | ete rules.    |
| <ul> <li>Transform Sets</li> <li>IKE <ul> <li>Policies</li> <li>XAuth/Mode Con</li> <li>Pre-shared Keys</li> <li>Certificate</li> </ul> </li> <li>Certificate</li> <li>Cisco VPN Clien <ul> <li>L2TP/PPTP Cliei</li> <li>IP Pools</li> <li>VPN System Options</li> <li>Easy VPN Remote</li> </ul> </li> </ul> | VPN Wizard PDM features a VPN Wizard to help you create site-to-site and remote access VPNs. To launch this wizard, go to the "Wizards" menu and select the menu item "VPN Wizard"  (Do not show me this message again.)  OK | X nnel Policy |
|                                                                                                    | Apply Reset                                                                                                    | •             |

1. Selecione Assistentes > Assistente de VPN.

| File Rules Si | earch Options To | ols Wizards Help                |      |                  |               |
|---------------|------------------|---------------------------------|------|------------------|---------------|
| Home          | Configuration    | Startus Wizard<br>VPN Wizard ah | 5ave | <b>?</b><br>Help | Cisco Systems |
| Device        | Information      |                                 |      | Interface Status |               |

2. O assistente VPN é iniciado e solicita o tipo de VPN que você deseja configurar. Escolha **VPN site a site**, selecione a interface **externa** como a interface na qual a VPN será habilitada e clique em

| Avançar.                      |                                                                                                    |     |
|-------------------------------|----------------------------------------------------------------------------------------------------|-----|
| 😂 VPN Wizard                  |                                                                                                    | ×   |
| VPN Wizard                    | VPN Wizard                                                                                                    |     |
| Brannen<br>Brannen<br>Brannen | Welcome to the VPN Wizard. This wizard will help you create site-to-site VPNs which can be used to securely connect this PIX to another VPN device, or remote access VPNs which can be used to securely connect mobile users and telecommuters to this PIX. |     |
| (Corporate<br>Network         | Select the type of VPN:                                                                                                    |     |
| and the second                | Site to Site VPN     Remote Access VPN                                                                                                    |     |
| -There                        | Select the interface on which the VPN will be enabled:                                                                                                    |     |
|                               | outside                                                                                                    |     |
|                               | + Back Next + Finish Cancel H                                                                                                    | elp |

 Digite o endereço IP do peer, onde o túnel IPsec deve terminar. Neste exemplo, o túnel termina na interface externa do PIX-02. Clique em Next.

| 💐 YPN Wizard | 2                                                                                                    |
|--------------|----------------------------------------------------------------------------------------------------|
| VPN Wizard   | Remote Site Peer                                                                                                    |
|              | Please specify the remote peer VPN device to which this PIX will connect over the<br>VPN. The PIX and the remote peer device will authenticate each other before<br>negotiating any IPSec tunnel to pass traffic. The authentication is done by<br>configuring a shared password between the two peers, or certificates issued by a |
| (Corporate)  | Peer IP Address: 172.30.1.1                                                                                                    |
| Notwork      | Authentication                                                                                                    |
| 1 the        | Pre-shared Key:                                                                                                    |
| HUIM         | Reenter Key                                                                                                    |
|              | C Certificate. The peer's identity is its:                                                                                                    |
|              | FGDN (Fully Qualified Domain Name)                                                                                                    |
|              | C IP Address                                                                                                    |
|              | < Back Next > Finish Cancel Help                                                                                                    |

4. Insira os parâmetros da política IKE que você escolhe para usar e clique em **Avançar**.

| 🔮 VPN Wizard                                       |                                                                                                    |                                                                                                    | ×       |
|----------------------------------------------------|----------------------------------------------------------------------------------------------------|----------------------------------------------------------------------------------------------------|---------|
| VPN Wizard                                         | IKE Policy                                                                                                    |                                                                                                    |         |
| Branch<br>Branch<br>ISP<br>ISP<br>Honro<br>Konvork | Please specify the encryption algorith<br>Diffie-Hellman group that are used by<br>association . Since the two parties ha<br>to each other, make sure the configu | hm, authentication algorithm, and<br>by the PIX when negotiating an IKE security<br>have to agree on the algorithms in order to talk<br>uration of the other party is the same as the PI | <<br>K. |
| THE REAL                                           | Encryption:                                                                                                    | DES                                                                                                    |         |
|                                                    | Authentication:                                                                                                    | MD5                                                                                                    |         |
|                                                    | DH Group:                                                                                                    | Group 1 (768-bit)                                                                                                    |         |
|                                                    |                                                                                                    | * Back Next > Finish Cancel H                                                                                                    | leip    |

 Forneça os parâmetros de criptografia e autenticação para o conjunto de transformações e clique em Avançar.

| 💐 VPN Wizard                                        | ×                                                                                                    |
|-----------------------------------------------------|----------------------------------------------------------------------------------------------------|
| VPN Wizard                                          | Transform Set                                                                                                    |
| Branch<br>Branch<br>Fise<br>Fise<br>Home<br>Network | Please specify the encryption and authentication algorithms used by the IPSec VPN tunnel. Since the two parties must use the same algorithms to talk to each other, make sure the configuration of the other party is the same as this PIX. This assumes the usage of ESP. If you want to use AH, you can change it later using the VPN tab from the main PDM window. |
| THE HAR                                             | Encryption: DES                                                                                                    |
|                                                     | Authentication: MD5                                                                                                    |
|                                                     |                                                                                                    |
|                                                     | Back Neid > Finish Cancel Help                                                                                                    |

6. Selecione a rede local e as redes remotas que você precisa proteger usando o IPsec para selecionar o tráfego interessante que você precisa proteger.

| 💐 VPN Wizard                                                                                                    |                                                                                                    |                                                                                                    |                                                                                   |                                                           | X                                                                                       |
|----------------------------------------------------------------------------------------------------|----------------------------------------------------------------------------------------------------|----------------------------------------------------------------------------------------------------|-----------------------------------------------------------------------------------|-----------------------------------------------------------|-----------------------------------------------------------------------------------------|
| VPN Wizard                                                                                                    | IPSec Traffic Selector                                                                              |                                                                                                    |                                                                                   |                                                           | The second second                                                                       |
| Branch<br>Branch<br>Br | IPSec Traffic Sele<br>IPSec tunnel. Pac<br>(which you specif<br>(which you will sp<br>On Local Site | ctor selects the tra<br>kets that flow betw<br>y below) and the th<br>ecify on the next so<br>(protected by this F | ffic flows that are<br>een the selected<br>e selected hosts<br>creen) will be pro | e going to I<br>d hosts/net<br>s/networks<br>htected by t | be protected by the<br>tworks inside the PIX<br>at the remote site<br>the IPSec tunnel. |
| Corporate                                                                                                    | HostiNetwor                                                                                         | k                                                                                                    |                                                                                   |                                                           | Selected                                                                                |
|                                                                                                    | ( IP Address                                                                                        | C Name                                                                                                    | C Group                                                                           |                                                           | 10.1.1.0/24                                                                             |
| 1 Alle                                                                                                    | Interface:                                                                                          | inside                                                                                                    | •                                                                                 | reed                                                      |                                                                                         |
| HUIM                                                                                                    | IP address:                                                                                         | 10.1.1.0                                                                                                    |                                                                                   |                                                           |                                                                                         |
| THE                                                                                                    | Mask                                                                                                | 255.255.255.0                                                                                                    |                                                                                   |                                                           |                                                                                         |
| B                                                                                                    |                                                                                                    | Browse                                                                                                    |                                                                                   |                                                           |                                                                                         |
| VPN Wizard                                                                                                    |                                                                                                    |                                                                                                    | < Back Ne                                                                         | x <b>t &gt;  </b> Farin                                   | sh Cancel Help                                                                          |
| VPN Wizard                                                                                                    | IPSec Traffic Selector                                                                              | (Continue)                                                                                                    | SECTOR SECTOR                                                                     |                                                           |                                                                                         |
| Branch<br>Branch<br>Branch<br>Branch                                                                                                    | Use this panel to<br>IPSec Traffic Sele                                                             | specify the hosts/r<br>ctor to select traffic                                                                      | networks at the re<br>flows to be prot                                            | emote site<br>ected by th                                 | that are used in<br>e IPSec tunnel.                                                     |
| Home                                                                                                    |                                                                                                    | he                                                                                                    |                                                                                   |                                                           |                                                                                         |
| (Corporate)                                                                                                    | Host/Network                                                                                        |                                                                                                    |                                                                                   |                                                           |                                                                                         |
| Notwo                                                                                                    | ( IP Address                                                                                        | C Name                                                                                                    | C Group                                                                           |                                                           | Selected:                                                                               |
| the state                                                                                                    | Interface:                                                                                          | outside                                                                                                    | •                                                                                 |                                                           | 172.30.0.0/16                                                                           |
| LULING                                                                                                    | IP address:                                                                                         | 172.30.0.0                                                                                                    |                                                                                   | >>                                                        |                                                                                         |
| T                                                                                                    | Mask:                                                                                               | 255.255.0.0                                                                                                    | •                                                                                 |                                                           |                                                                                         |
| -6-                                                                                                    |                                                                                                    | Browse                                                                                                    |                                                                                   |                                                           |                                                                                         |
|                                                                                                    |                                                                                                    |                                                                                                    |                                                                                   |                                                           |                                                                                         |
|                                                                                                    |                                                                                                    |                                                                                                    | < Back Ne                                                                         | d> Finis                                                  | sh Cancel Help                                                                          |

# **Verificar**

Se houver tráfego interessante para o peer, o túnel é estabelecido entre PIX-01 e PIX-02.

Para verificar isso, desligue a interface serial R1 para a qual o túnel está estabelecido entre PIX-01 e PIX-02 via R2 quando o tráfego interessante existe.

Visualize o **Status da VPN** em **Home** no PDM (realçado em vermelho) para verificar a formação do túnel.

| Home C                                                                                            | onliguration M                                                                         | onitaring Refi                                                                                                    | resh Save                            | 9<br>Help                                                          |                                                                                                    |                                                                |             |
|---------------------------------------------------------------------------------------------------|----------------------------------------------------------------------------------------|----------------------------------------------------------------------------------------------------|--------------------------------------|--------------------------------------------------------------------|----------------------------------------------------------------------------------------------------|----------------------------------------------------------------|-------------|
| Device Infor                                                                                      | mation                                                                                 | Provide and the second second s |                                      | Interface S                                                        | tatus                                                                                                  |                                                                |             |
| Host Name :<br>PIX Version:<br>Device Type :<br>License:<br>Licensed I<br>Encryption:<br>Failover | PIX-01.cisco<br>6.3(3)<br>PIX 515E<br>Failover Only<br>eatures<br>DES<br>Enabled       | PDM Version<br>Total Memory<br>Total Flash:<br>Inside Hosts<br>IKE Peers                                                                                                    | 3.0(1)<br>64 MB<br>16MB<br>Unlimited | Interface<br>Intr2<br>inside<br>outside<br>intr5<br>intr4<br>intr3 | IP Address/Mask<br>0.0.0.0/0<br>172.16.5.99/24<br>150.1.1.66/24<br>0.0.0.0/0<br>0.0.0.0/0<br>0.0.0.0/0 | Link (<br>down 0<br>up 7<br>up 0<br>down 0<br>down 0<br>down 0 | Current Köp |
| Max Physical<br>Interfaces:                                                                       | 6                                                                                      | Max<br>Interfaces:                                                                                                    | 10                                   | Select an inter                                                    |                                                                                                    |                                                                |             |
| System Res<br>CPU<br>0%<br>17400:91                                                               | 04<br>04<br>05<br>05<br>05<br>05<br>05<br>05<br>05<br>05<br>05<br>05<br>05<br>05<br>05 | nŋ<br>17:11 16:58:41                                                                                                    | 17:20:11                             | 1<br>0.5<br>18:59:41<br>UDP: 0                                     | 10.57-11 10<br>TCP: 0                                                                                  | 23 41<br>Total: 0                                              | 17:00:11    |
| Memory<br>18MB                                                                                    | Memory Usage (M<br>48<br>32<br>10<br>10:55:41 10:                                      | B)<br>57:11 10:58:41                                                                                                    | 17:00                                | 10.55.41                                                           | 16:57:11 15                                                                                            | .58:41                                                         | 17:60:11    |

Você também pode verificar a formação de túneis usando CLI em Ferramentas no PDM. Emita o comando **show crypto isakmp sa** para verificar a formação de túneis e emita o comando **show crypto ipsec sa** para observar o número de pacotes encapsulados, criptografados e assim por diante.

A <u>Output Interpreter Tool (somente clientes registrados) (OIT) oferece suporte a determinados</u> <u>comandos show.</u> Use a OIT para exibir uma análise da saída do comando show.

Consulte o <u>Cisco PIX Device Manager 3.0</u> para obter mais informações sobre a configuração do PIX Firewall usando PDM.

## **Troubleshoot**

Atualmente, não existem informações disponíveis específicas sobre Troubleshooting para esta configuração.

## Informações Relacionadas

- <u>Configurando um túnel PIX para PIX VPN simples usando IPSec</u>
- <u>Cisco PIX Firewall Software</u>
- <u>Referências do comando Cisco Secure PIX Firewall</u>
- Solicitações de Comentários (RFCs)
- Suporte Técnico e Documentação Cisco Systems